# = SUZOHAPP

# DTC Desk Top Counter DTC-1, DTC-2, DTC-6 & DTC-9 User's Guide

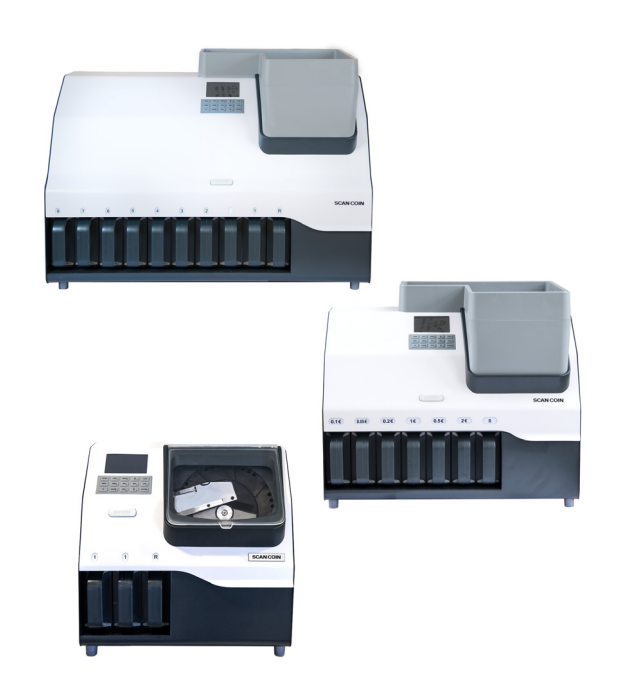

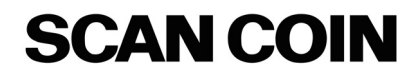

# Contents

| General Information1                    |
|-----------------------------------------|
| Declaration of Conformity1              |
| Environmental Compliance 1              |
| WEEE Directive (valid in the EU only) 1 |
| RoHS 1                                  |
| Responsibility1                         |
| Safety Precautions2                     |
| Installation                            |
| Positional References3                  |
| Machine Label 4                         |
| Introduction4                           |
| Software Version5                       |
| Accessories and Options5                |
| Machine Part Terminology 6              |
| Keyboard 7                              |
| Touchscreen 8                           |
| Touchable Functions Main Display 8      |
| Modes of Operation 9                    |
| Counting Mode9                          |

| Operation                                                            |
|----------------------------------------------------------------------|
| Getting Started 10                                                   |
| Checking Count Information Details                                   |
| List                                                                 |
| InBag interface                                                      |
| Memory                                                               |
| Using user ID and bag ID 12                                          |
| Select user ID number 12                                             |
| Check memory                                                         |
| Printout                                                             |
| Clear Data                                                           |
| Clear count                                                          |
| Clear rejects                                                        |
| Clear batch InBag 14                                                 |
| Save Data                                                            |
| Counted quantity15                                                   |
| Read Saved Data15                                                    |
| Count data                                                           |
| Counting                                                             |
| Batch counting                                                       |
| SDC - Single Denomination Count<br>(Only for DTC-1 and DTC-2 Active) |
| MIX counting                                                         |

© SUZOHAPP

i

| SET Menu                             |
|--------------------------------------|
| Configuration Menu18                 |
| System setting 18                    |
| Maintenance Function                 |
| Mechanism test                       |
| Information                          |
| Troubleshooting29                    |
| Blank Display/Machine Does Not Start |
| Display Goes Blank                   |
| Motor Stops                          |
| Errors                               |
| Error 01 - Error 02 29               |
| Error 04 29                          |
| Error 06 29                          |
| Warning 01 29                        |
| Warning 02 29                        |
| Warning 03 29                        |
| Maintenance                          |
| Servicing Interval                   |
| Upgrade Software                     |
| Cleaning                             |
| Cleaning the coin track              |

| Technical Data |  | 31 |
|----------------|--|----|
|----------------|--|----|

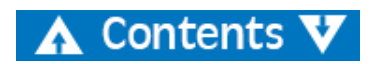

# DTC - 153-050136-000 Rev. 05

# **General Information**

SUZOHAPP reserves the right to revise and improve its products as it sees fit. This publication describes this product at the time of publication and may not reflect the product in the future.

This publication, or parts thereof, may not be reproduced in any form whatsoever other than for the purchaser's personal use without the express permission of SUZOHAPP.

# **Declaration of Conformity**

We, SUZOHAPP, declare under our sole responsibility, that the product in this manual, is in conformity with the following standards and/or other normative documents:

### Low Voltage Directive 2006/95/EC

- EN 60 950-1:2006
- EN 60 950-1:2006 / A11:2009
- EN 60 950-1:2006 / A12:2011
- EN 60 950-1:2006 / A12:2013

### EMC Directive 2004/108/EC

- EN 55022:2010
- EN 55024:2010
- EN 61000-3-2:2014
- EN 61000-3-3:2013

# **Environmental Compliance**

### Note

If the equipment contains batteries or accumulators, dispose of these separately according to local requirements.

### WEEE Directive (valid in the EU only)

Waste Electrical and Electronic Equipment Directive 2012/19/EU.

Equipment marked with this symbol must be treated separately and in accordance with any local legislation requiring proper treatment, recovery and recycling of used electrical and electronic equipment.

### RoHS

RoHS Restriction of Hazardous Substance Directive 2011/65/EU, EN 62321:2009.

Contact your SUZOHAPP representative for further details.

# Responsibility

The supplier of the equipment accepts no responsibility for injury or damage to personnel or equipment, if the equipment is altered in any way or used in a manner for which it was not intended at the time of delivery.

If the conditions for use of the equipment are changed, the supplier must be contacted or the declaration of conformity is invalidated.

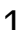

# **Safety Precautions**

This guide contains hazard information which must be read by all users. The hazard information is presented as a warning as follows:

### WARNING

### **Risk of personal injury**

Warnings indicate a potential hazard to the health and safety of users. The warning symbols appear at their points of application in this guide. Always refer to this section for information about the risk and how to avoid it.

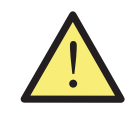

### Caution

Cautions indicate a hazard to the machine, but not a danger to personnel. They clearly state the nature of the hazard and how to avoid it. They appear at their points of application in this guide.

### WARNING

### **Risk of electric shock**

Lethal voltages exist in the machine when connected to mains power. Make sure you disconnect the power cord before cleaning or servicing the machine.

### WARNING

### **Risk of electric shock**

The machine is of metal construction and must therefore always be connected to a power source with ground connection. This is a requirement for this type of equipment and if not adhered to will contravene the national and international standards of Health and Safety in the work place.

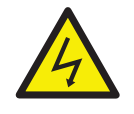

### WARNING Risk of jamming

This machine contains moving parts and sharp edges. Always be careful. Do not touch the components inside the machine while it is running.

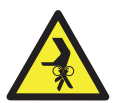

### WARNING

**Risk of tipping** During bagging, do not exceed the weight.

WARNING

### **Risk of impaired hearing**

Always use hearing protection while the machine is running.

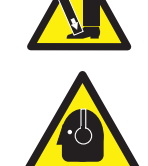

# Installation

# WARNING

### **Risk of electric shock**

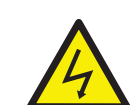

The machine is of metal construction and must therefore always be earthed to the supply. Ensure that both the plug on the supply lead and the supply source are earthed. This is a requirement for this type of equipment and if not adhered to will contravene the national and international standards of Health and Safety in the work place.

### WARNING Risk of tipping Follow the Safety Precautions.

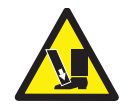

The machine must be installed by an authorised SUZOHAPP representative.

### Note

The machine must be protected by a fuse or a circuit breaker in the electrical circuit.

### Please also note the following when installing the machine:

- Operating temperature 15-35 °C
- Operating humidity 30-80% R.H

Do not place the machine close to any radiators. Make sure there is some free space around the machine to allow the air to circulate.

The socket-outlet shall be installed near the equipment and shall be easily accessible.

If the plug on the supply lead to the machine has a fuse, make sure it has the correct rating in amps. Although this machine has been tested and complies with the national and international standards/regulations, it is recommended that no equipment which generates a high level of electromagnetic interference (EMI) or vibration is placed close to the machine.

# **Positional References**

Unless stated otherwise, positions and directions such as left, right, upper, lower, rear, clockwise and counter-clockwise are given with respect to the machine when viewed from the front.

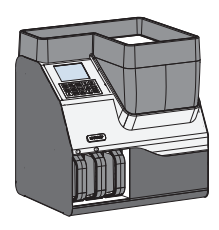

# DTC - 153-050136-000 Rev. 05

# **Machine Label**

The label below is an **example** of the information available on the machine.

7 Frequency

Place and year of

manufacture

Fuse

8

9

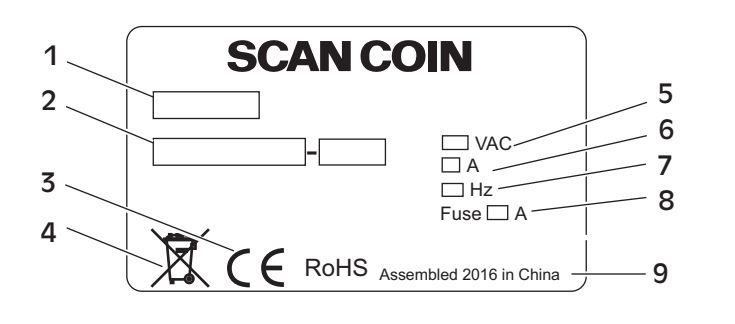

- 1 Machine type
- 2 Serial No.
- 3 CE-symbol
- 4 WEEE-symbol\*
- 5 Supply voltage
- 6 Current
- \* See <u>"Environmental Compliance" on page 1</u>.

# Introduction

DTC is a product line of heavy duty and compact desktop machines. They are all equipped with a user friendly control panel a touchscreen and a reject box.

**DTC-1** – the smallest in the DTC group. All counted coins are transported to one outlet and the rest to the reject outlet.

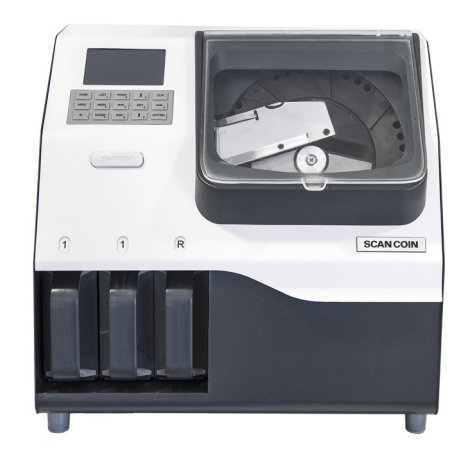

**DTC-2 Active**- equipped with two boxes and one reject box. DTC-2 Active is equipped with an extra solenoid to count and separate coins of the main currency, a second currency or tokens.

>>>

**DTC-6** – has six sorting positions and one position for rejects. All positions has exchangeable labels. DTC-6 can sort maximum six denominations. DTC-6 Active is equipped with an extra solenoid to count and separate a denomination too close in diameter or to separate a currency.

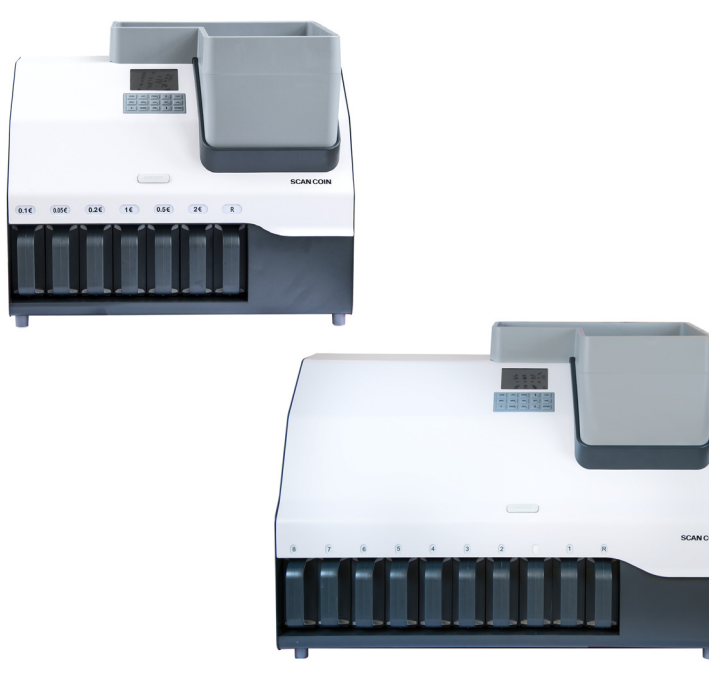

**DTC-9** - the largest in the group has nine sorting positions and one reject position. All positions has exchangeable labels. DTC-9 can sort maximum 9 denominations. DTC-9 Active is equipped with an extra solenoid to count and separate a denomination too close in diameter or to separate a currency.

DTC is user friendly and is equipped with a touchscreen and a keyboard.

Place the coins to be counted in the coin hopper press the front button or press green arrow on the touch screen.

After being counted the coins are transported to the coin outlet where they can be put into either boxes, bags or tubes, depending on the type of attachment fitted to the machine.

Any rejected coins are routed to the reject cup and to make sure all coins are checked the display shows the number of rejected coins to check.

## Software Version

This User's Guide relates to software version 200D90xx.

# Accessories and Options

For information about the accessories and options available, please contact your SUZOHAPP representative.

## Machine Part Terminology

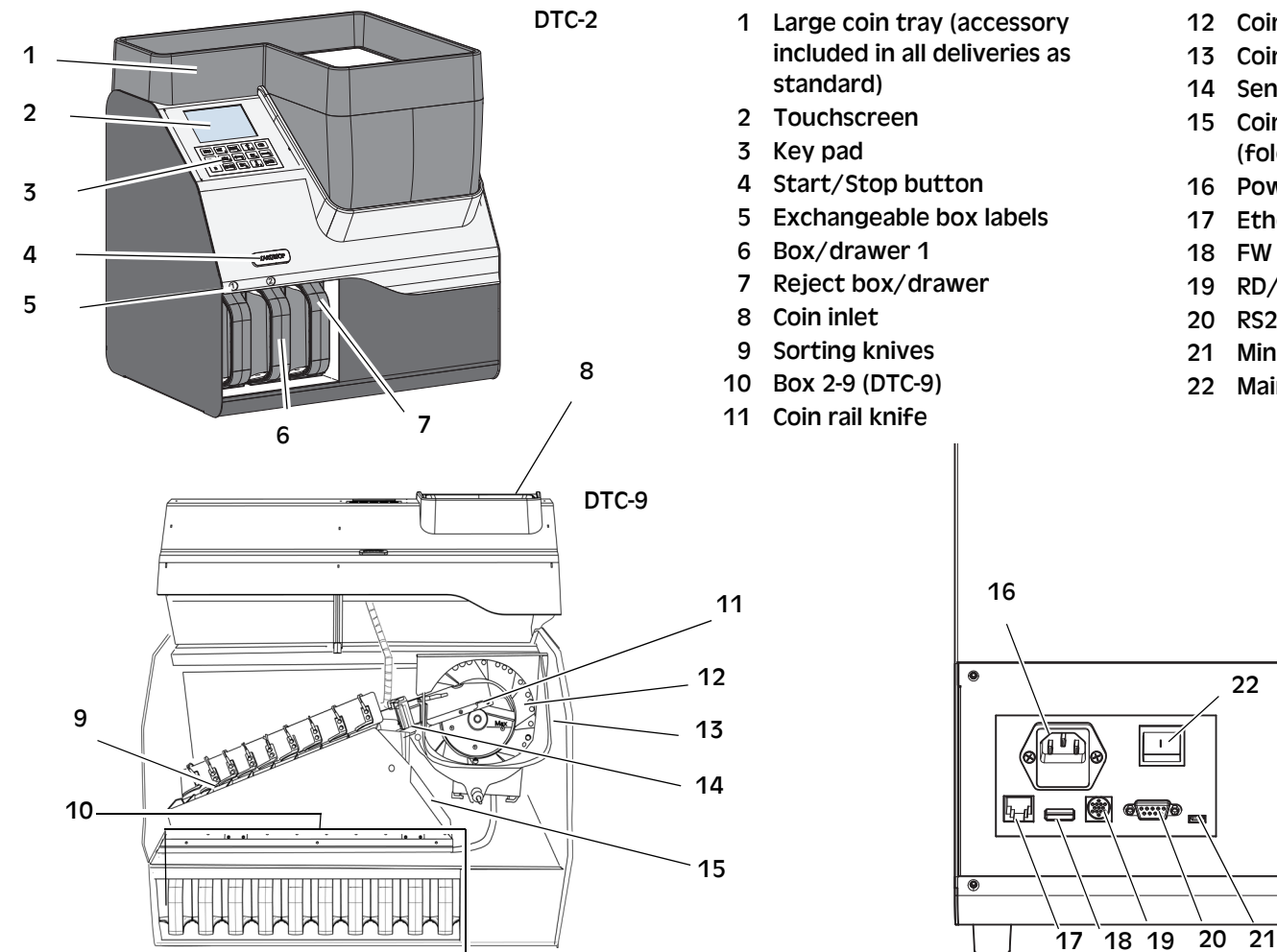

- 12 Coin disc
- Coin hopper
- Sensor assembly
- 15 Coin chute unit (foldable on DTC-6 and DTC-9)
- 16 Power cord/Mains Inlet
- 17 Ethernet RJ 45
- 18 FW stick Update, USB
- **RD/AUX connection, PS2**
- 20 RS232, DB-9
- Mini USB
- Main switch

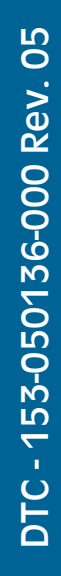

# Keyboard

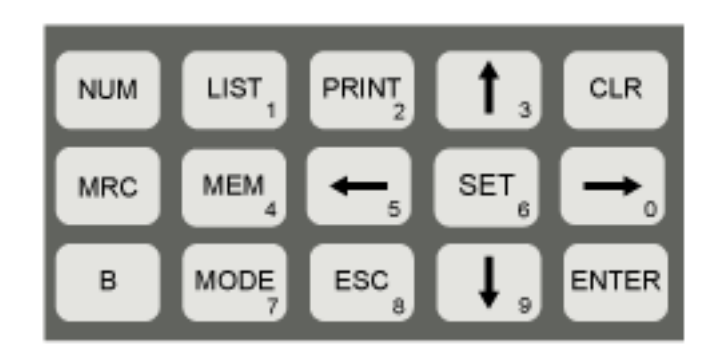

| Кеу   | Function                                                                                        |
|-------|-------------------------------------------------------------------------------------------------|
| NUM   | Toggle to the numerical keyboard                                                                |
| LIST  | List counting details.                                                                          |
| PRINT | Send to printer the data displayed in the current context.                                      |
| CLR   | - Clear counting data (press and hold)<br>- Clear reject (press quickly)<br>- Clear error codes |

| Кеу   | Function                                                                                                    |
|-------|----------------------------------------------------------------------------------------------------|
| MRC   | Read and Clear memory.                                                                                                    |
|       | Press quickly to replace the current count with the amount in memory.                                                                                                    |
|       | When counting <b>without ID</b> hold the button for a while and then release it. The message "Are you sure to clear memory?" is displayed touch/press SET to confirm or <b>ESC</b> to leave without any changes. |
| MEM   | <b>Memory</b> . Adds the number of coins counted to the memory and resets the display to zero.                                                                                                    |
| SET   | - Functions like ID, language, batch etc.                                                                                                    |
|       | - Maintenance tests, learning function etc.                                                                                                    |
|       | - Information about total counting, error codes and software version.                                                                                                    |
| В     | Batch.                                                                                                    |
|       | - Turn on or off batch function                                                                                                    |
|       | - Check and clear inBag                                                                                                    |
| MODE  | Toggle between the available counting modes                                                                                                    |
| ESC   | Leave without any changes.                                                                                                    |
| ENTER | Confirm entered value.                                                                                                    |
|       | Use the arrows to move around on the touchscreen.                                                                                                    |

Touchscreen

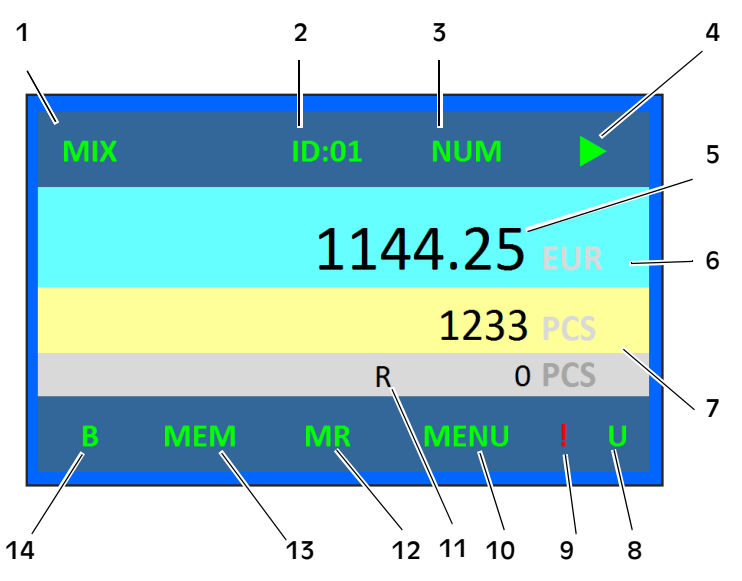

- 1 Count mode
- 2 ID setting
- 3 Numeric key setting
- 4 Stop/Run icons
- 5 Value of counted coins
- 6 Set currency
- 7 Number of counted coins
- 8 USB disc indicator
- 9 Reminder some denominations are not selected
- -----

# **Touchable Functions Main Display**

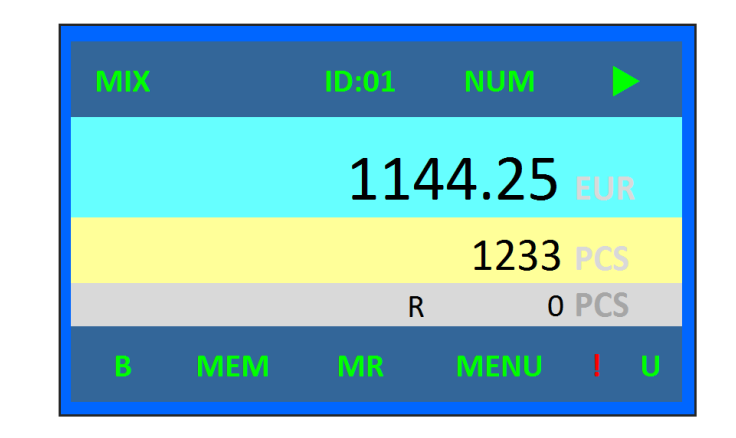

| Кеу   | Function                                                                          |  |  |  |  |
|-------|-----------------------------------------------------------------------------------|--|--|--|--|
| MIX   | Note Only for DTC-1 and DTC-2 MIX-SDC                                             |  |  |  |  |
|       | Touch to toggle between count modes.                                              |  |  |  |  |
| ID    | Green = ID enabled                                                                |  |  |  |  |
| ID:01 | Not displayed when disabled                                                       |  |  |  |  |
| NUM   | White = Numeric keys on keypad disabled<br>Green = Numeric keys on keypad enabled |  |  |  |  |
|       | Touch <b>NUM</b> to toggle functionality.                                         |  |  |  |  |

| Кеу                | Function                                                                                                    |  |  |  |  |
|--------------------|----------------------------------------------------------------------------------------------------|--|--|--|--|
| Start/stop<br>icon |                                                                                                    |  |  |  |  |
|                    |                                                                                                    |  |  |  |  |
| B<br>BB<br>BT      | White = Batch disabled<br>Green = Batch enabled                                                                              |  |  |  |  |
|                    | BB= Bach for Bag<br>BT= Batch for Tube                                                                                       |  |  |  |  |
|                    | Touch <b>B</b> to toggle functionality.                                                                                      |  |  |  |  |
| MENU               | Press to open menu.                                                                                                    |  |  |  |  |
| MEM                | White = there is no data in memory<br>Green = there is data saved in memory<br>Touch <b>MEM</b> save current data to memory. |  |  |  |  |
| MR                 | White = there is no data saved in memory<br>Green = there is data saved in memory<br>Touch MR to read saved data.            |  |  |  |  |
| R                  | Number of rejects.                                                                                                    |  |  |  |  |
| U                  | When USB disc is connected, the icon will be displayed in green.                                                             |  |  |  |  |
| !                  | An icon to remind the operator that some denominations are not selected.                                                     |  |  |  |  |
| Currency           | Touch <b>Currency</b> (on this image EUR) to toggle currency, if more then one is available.                                 |  |  |  |  |

# Modes of Operation

- Value counting, the DTC counts each coin and calculates the total value of the counted coins.
- **Batch counting**, the DTC counts a preset value of coins and then stops. Batch size can be set separately for each denomination.

# **Counting Mode**

DTC-1 and DTC-2 Active has two counting modes.

MIX -Mixed count mode

SDC - Single Denomination Count

B-Batch can be used in both mixed count mode and SDC mode.

DTC-6/DTC-6 Active and DTC-9/DTC-9 Active has one counting mode.

MIX -Mixed count mode

B-Batch can be used with mixed counting.

# Operation

WARNING Risk of jamming Follow the Safety Precautions.

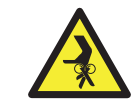

### Note

Touch/press means user can use both the touchscreen icon and the button on the keypad to give order. Touch is for screen icon and press is for keypad button.

# **Getting Started**

a) Connect the power cord.

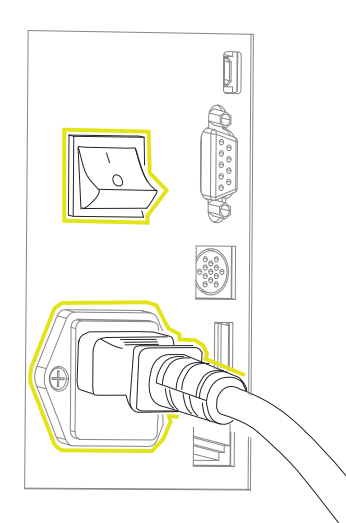

- **b)** Turn On (I) the mains power.
- c) Connect printer (accessory).

The machine warms up with a self-testing mode, this may take up to 20 seconds. If the machine is OK operating mode will be entered.

It is possible to add some text strings to the self-testing mode screen see <u>"Customer Information" on page 24</u>.

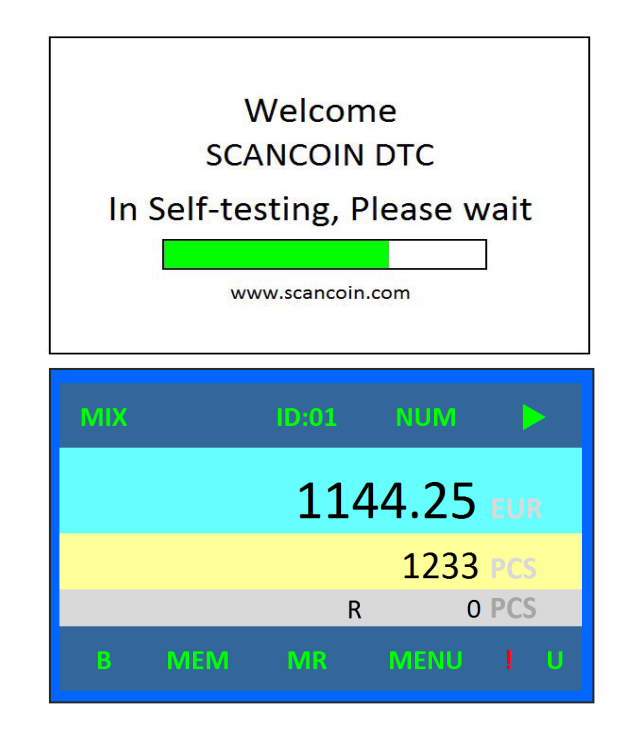

# **Checking Count Information Details**

### Note

You cannot check count information while the machine is running.

### Note

The sequence is from the biggest value to smallest value on printouts in LIST interface, and the sequence is from the biggest diameter to smallest diameter on printouts in InBag interface

### List

- a) Press List or touch the counted amount on the touchscreen to check the count information details.
- b) Touch/press ESC to return to the main display.

| 1          | 2        |              | 3            |
|------------|----------|--------------|--------------|
| $\searrow$ |          | $\mathbf{X}$ | $\backslash$ |
|            | DEN      | QTY          | VALUE        |
|            | 2.00 EUR | 100          | 200.00       |
|            | 1.00 EUR | 100          | 100.00       |
|            | 0.50 EUR | 100          | 50.00        |
|            | 0.20 EUR | 100          | 20.00        |
|            | 0.10 EUR | 100          | 10.00        |
|            | 0.05EUR  | 100          | 5.00         |
|            | 0.02 EUR | 100          | 2.00         |
|            | 0.01 EUR | 100          | 1.00         |
|            | Total    | 200          | 288.00       |
| ESC        | iotai    | 800          | 388.00       |

- 1 Denomination
- 2 Quantity/Number
- 3 Value

### InBag interface

### Note

You cannot check count information while the machine is running.

a) Press and hold **B** for three seconds to display InBag interface.

InBag is the number of coins in the bags or boxes. This number is always between zero and the batch size. BoxNo. is the number the physical box has in the firmware.

| В  | oxNo |              | DEN          | InBag | Batch Size |
|----|------|--------------|--------------|-------|------------|
| Ŧ  | 1    | F            | 2.00 EUR     | 10    | 20         |
|    | 2    |              | 1.00 EUR     | 10    | 20         |
|    | 3    |              | 0.50 EUR     | 10    | 20         |
|    | 4    |              | 0.20 EUR     | 10    | 50         |
|    | 5    |              | 0.10 EUR     | 20    | 50         |
|    | 6    |              | 0.05EUR      | 40    | 50         |
|    | 7    |              | 0.02 EUR     | 50    | 100        |
|    | 8    |              | 0.01 EUR     | 50    | 100        |
|    |      |              |              |       |            |
| ES | SC   | $\mathbf{T}$ | $\checkmark$ | Clr.S | Clr.A      |

- b) Press Print to get a printout of inBag.
- c) Touch/press ESC to return to the main display.

# Memory

Notice the difference between saving to memory with or without using ID.

### Using user ID and bag ID

There are 8 User ID-positions on the DTC. When User ID is in use the User ID number is displayed on the screen.

There is also an option to use Bag ID. When Bag ID is enabled the user has to enter a Bag ID for each count. The Bag ID and counted coins can be set to clear or not when a receipt is printed.

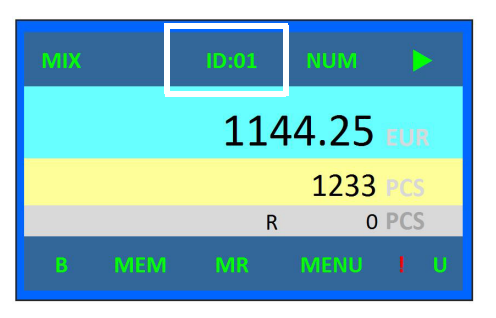

a) To enable ID press SET and select System setting and then ID Setting. Touch/press ENT.

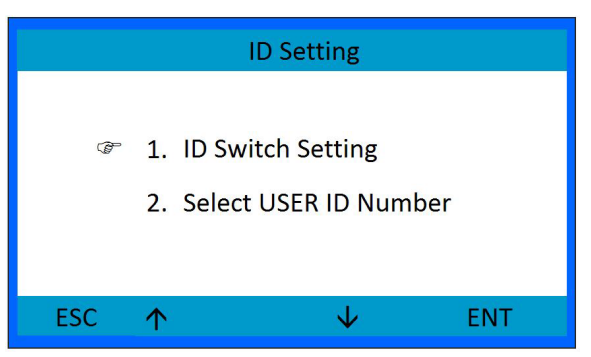

b) Touch/press up/down arrows to choose item and touch /press SET enable item(s).

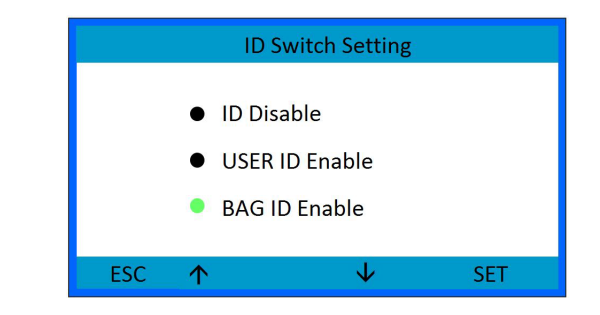

c) Press ESC to leave.

### Select user ID number

a) Touch Select USER ID Number in the ID Setting menu, or touch ID:x on the screen

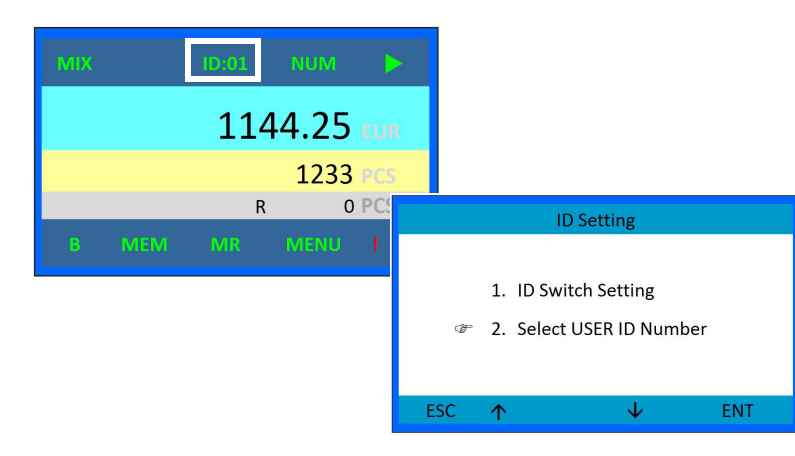

### This window will open: b)

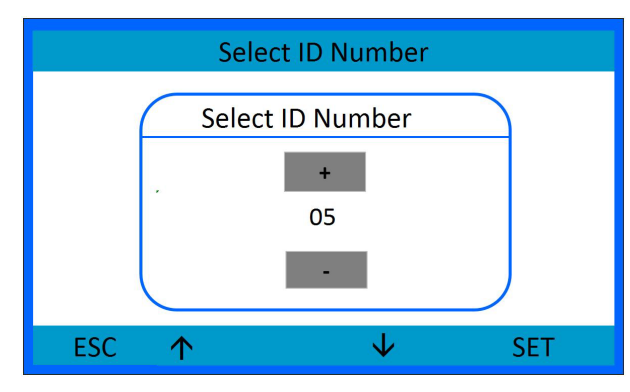

- Select ID by using the up/down arrow or +/- buttons. \_
- Touch/press SET to confirm. \_
- Touch/press ESC to return to main interface. \_

### Check memory

Save counting to memory touch/press MEM. MEM and MR turns green on the display.

With ID enabled touch/press MR to display a list of total of counted coins per ID.

With ID disabled touch/press MR to see total amount. Touch/press LIST to display total per denomination and Grand Total.

### Printout

### Note

When ID is enabled the printout will be subdivided by ID rather than by box/denomination. Left printout is with disabled ID. Right printout is with ID enabled.

User ID and Bag ID is printed on the receipt when enabled.

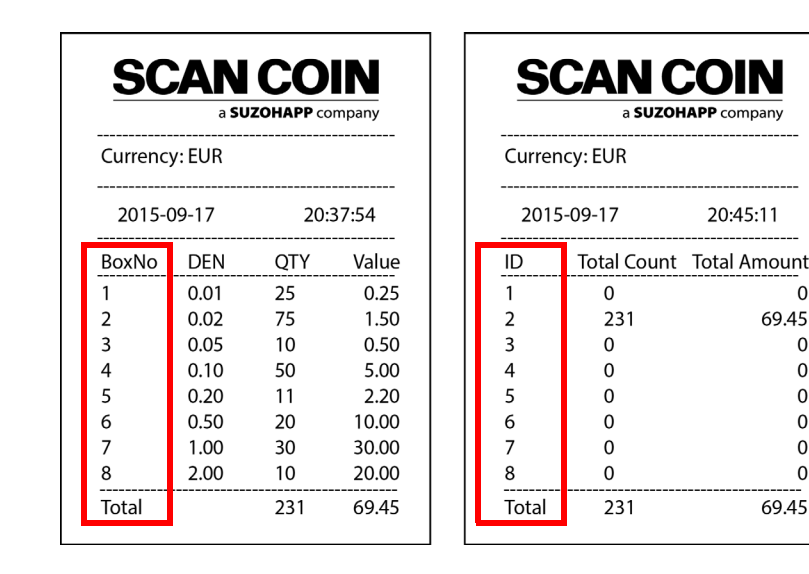

0

0

0

0

0

0

0

# Clear Data

When the machine is at rest and main display is shown.

| міх |     | ID:01 | NUM   |     |
|-----|-----|-------|-------|-----|
|     |     | 114   | 14.25 | EUR |
|     |     |       | 1233  | PCS |
|     |     | ĸ     | 0     | PCS |
| B   | MEM | MR    | MENU  | I U |

### Clear count

Press and hold and release **CLR** on the keyboard to clear counted quantity and amount.

### Note

Note that the data will be cleared without any warning or printout.

### **Clear rejects**

Press quickly CLR to clear number of rejected coins.

### Clear batch InBag

When the machine is at rest and in Batch mode press and hold **B** on the key board for three seconds and release to enter Batch display.

| E  | BoxNo |              | DEN          | InBag | Batch Size |
|----|-------|--------------|--------------|-------|------------|
| Ŧ  | 1     | (P           | 2.00 EUR     | 10    | 20         |
|    | 2     |              | 1.00 EUR     | 10    | 20         |
|    | 3     |              | 0.50 EUR     | 10    | 20         |
|    | 4     |              | 0.20 EUR     | 10    | 50         |
|    | 5     |              | 0.10 EUR     | 20    | 50         |
|    | 6     |              | 0.05EUR      | 40    | 50         |
|    | 7     |              | 0.02 EUR     | 50    | 100        |
|    | 8     |              | 0.01 EUR     | 50    | 100        |
|    |       |              |              |       |            |
| ES | SC    | $\mathbf{T}$ | $\checkmark$ | Clr.S | Clr.A      |

- Press arrows up/down to select denomination.
- Press Clr.S (S=Selected) to clear the highlighted InBag.
- Press Clr.A (A=All) to clear all InBags.
- Press ESC to return to main screen without any changes.

# Save Data

### Counted quantity

When the machine is at rest and main display is shown,

| МІХ   | ID:01 | NUM       | Þ          |
|-------|-------|-----------|------------|
|       | 114   | 14.25     | EUR        |
|       | R     | 1233<br>0 | PCS<br>PCS |
| B MEM | MR    | MENU      | I U        |

Touch/press **MEM** to save counted quantity and value to memory. **MEM** and **MR** turns green to indicate that data is stored in memory.

# **Read Saved Data**

### Count data

When the machine is at rest and main display is shown,

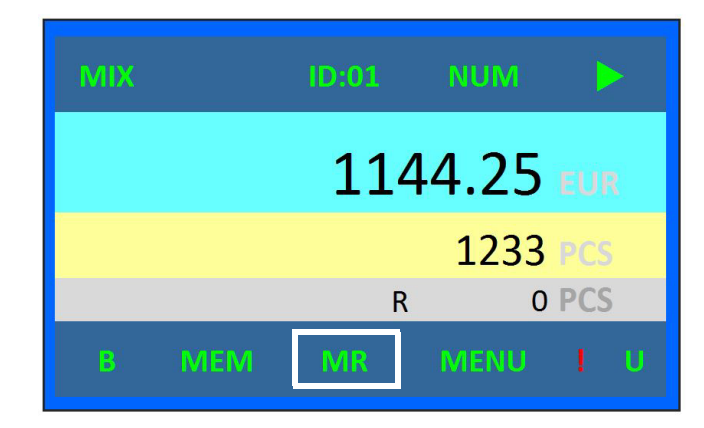

Touch/press MR to read saved data.

Grant total is displayed and also stored value per ID.

# Counting

### Batch counting

- a) Touch **B** to enable (when **BT/BB** is green functionality is enabled).
- **b)** Put the coins in the hopper.
- c) Touch start icon on the touchscreen or press stop/start button on front.
- **d)** When a batch is full the machine stops. The display shows batch quantity and box number.
- e) Empty box and press CLR. The machine starts running again.
- f) During counting check for rejected coins and put any valid coins back into the hopper.
- To disable batch counting touch **BT/BB**. When **B** is white batch counting is disabled.

### SDC – Single Denomination Count (Only for DTC-1 and DTC-2 Active)

a) In the main interface, touch mode MIX/ SDC to toggle between MIX- and SDC-Count mode.

"SDC" will appear on the top left corner of the display.

**b**) Press down arrow to select denomination.

For example if 2.00 is selected, all the coins of 2.00 will be sorted to the coin box, all other denominations will be directed to the reject box.

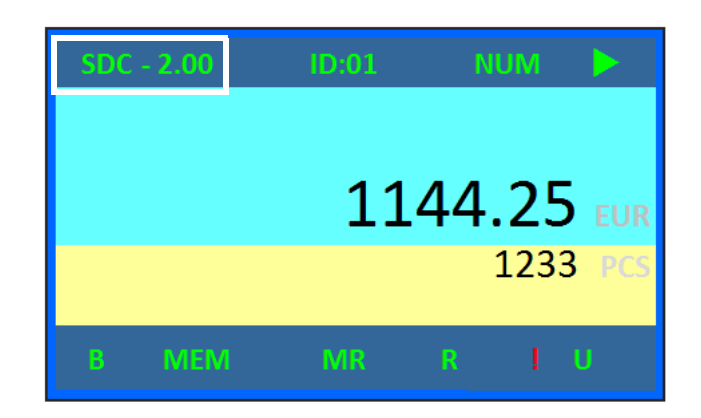

### **MIX counting**

- a) Put the coins in the coin hopper.
- b) Press start/stop or touch the start icon.
- c) When all coins are counted/sorted the machine stops. Press LIST or touch the displayed amount to check counting details.

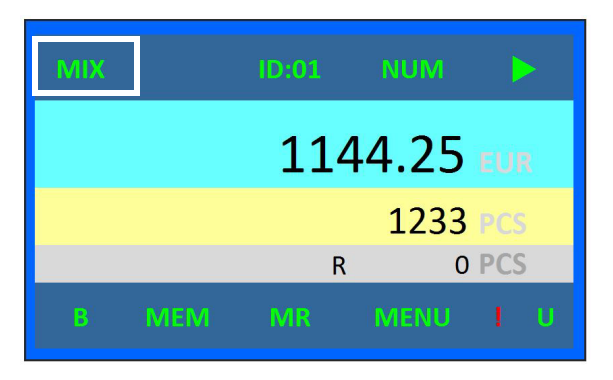

| DEN      | QTY | VALUE  |
|----------|-----|--------|
| 2.00 EUR | 100 | 200.00 |
| 1.00 EUR | 100 | 100.00 |
| 0.50 EUR | 100 | 50.00  |
| 0.20 EUR | 100 | 20.00  |
| 0.10 EUR | 100 | 10.00  |
| 0.05EUR  | 100 | 5.00   |
| 0.02 EUR | 100 | 2.00   |
| 0.01 EUR | 100 | 1.00   |
|          |     |        |
| Total    | 800 | 388.00 |
| ESC      |     |        |

- d) Press **Print** to get a printout.
- e) Touch/press ESC to return to main display.

# SET Menu

### Note

Touch/press means user can use both the touchscreen icon and the button on the keypad to give order. Touch is for screen icons, press is for keypad buttons.

Press SET on the keyboard to enter the configuration menu.

Touch/press SET to confirm.

Touch/press ENT/ENTER to activate/confirm selection.

Touch/press ESC to return to main menu after finished configuration.

Before any confirmed changes Touch/press ESC to leave without any changes.

Use arrow keys to toggle options.

# **Configuration Menu**

### System setting

a) Press SET to enter into configuration menu.

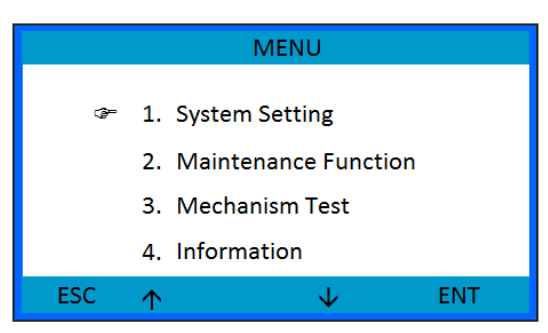

**b)** Select **System Setting.** 

|     | System Setting                                                                               |                           |                                                                                                 |     |
|-----|----------------------------------------------------------------------------------------------|---------------------------|-------------------------------------------------------------------------------------------------|-----|
| œ-  | <ol> <li>ID Setting</li> <li>SerialPort Setting</li> <li>Time &amp; Date Setting</li> </ol>  |                           |                                                                                                 |     |
|     | <ol> <li>Buzzer Setting</li> <li>Language Setting</li> <li>Batch Quantity Setting</li> </ol> | 7                         | System Setting<br>Select Coins Setting<br>LCD Contrast                                          |     |
| ESC | ^ ↓                                                                                          | 9<br>10<br>11<br>12<br>13 | Screen Calibration<br>Motor Timeout<br>Customer Information<br>Print Setting<br>Warning message |     |
|     |                                                                                              | ESC 个                     | $\checkmark$                                                                                    | ENT |

Toggle the menu using arrow keys.

Touch Ent or Press ENTER to enter selected option.

Touch/press ESC to return to main interface.

| Menu item                 | Action    |           |                      |                                 |     |  |
|---------------------------|-----------|-----------|----------------------|---------------------------------|-----|--|
| ID setting⊏><br>ID Switch | ID Switcl | n Setting | 5                    |                                 |     |  |
| setting                   |           |           |                      | ID Setting                      |     |  |
|                           |           | æ         | 1. ID Sw<br>2. Selec | vitch Setting<br>t USER ID Numl | per |  |
|                           |           | ESC       | <b>^</b>             | $\checkmark$                    | ENT |  |

Touch/press up/down arrows to choose item and touch **ENT** or press **Enter** to access item

Select between

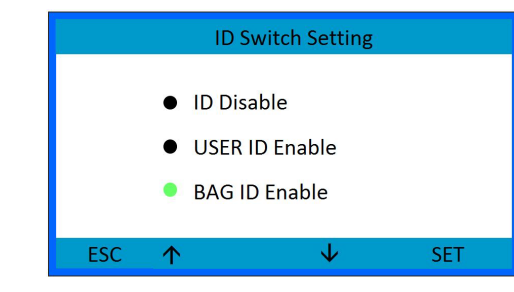

- ID Disable
- USER ID Enable
- BAG ID Enable

Use BAG ID Options to add counts to a bag with ID number. The Bag ID is also printed on the receipt.

| Menu item                | Action                                                                                |  |  |  |  |
|--------------------------|---------------------------------------------------------------------------------------|--|--|--|--|
| ID setting<br>⇔          | Select USER ID number to enter count data to correct account/client                   |  |  |  |  |
| Select USER<br>ID Number | a) Touch Select USER ID Number in the ID<br>Setting menu, or touch ID:x on the screen |  |  |  |  |

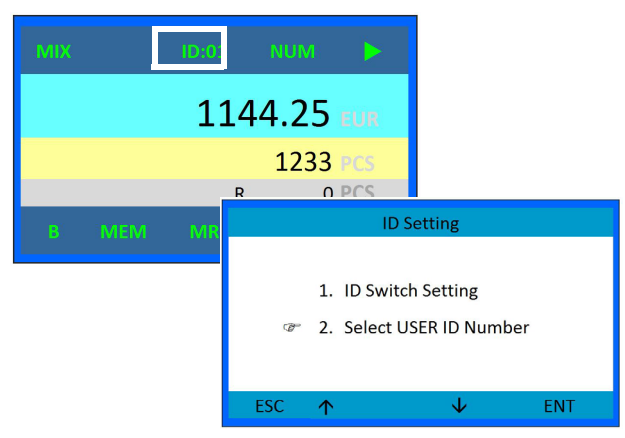

**b)** This window will open:

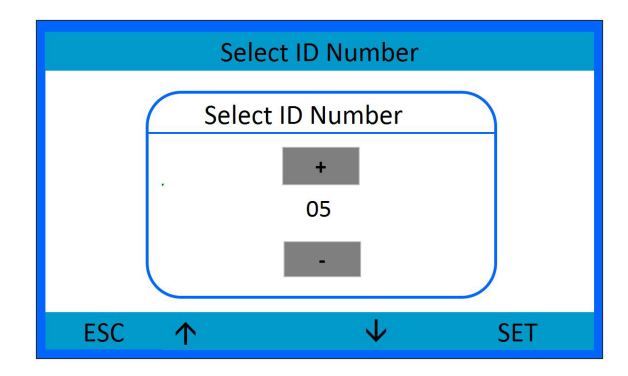

| Menu item                                | Action                                                                                        |
|------------------------------------------|-----------------------------------------------------------------------------------------------|
| ID setting                               | c) Touch/press up/down arrows to change ID.                                                   |
|                                          | d) Touch/press SET to confirm.                                                                |
| ID Number                                | e) Touch/press ESC to return to main interface.                                               |
| ID Switch<br>setting ⊏><br>BAG ID Enable | Use this option to add a count to a specific Bag<br>ID. The bag ID is printed on the receipt. |

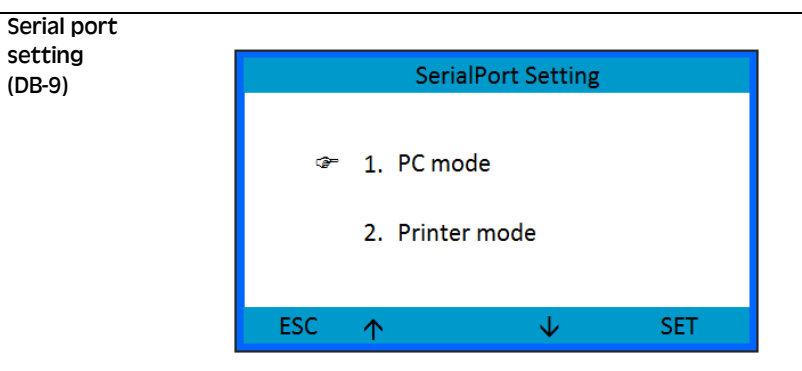

- a) Touch/press up/down arrows to select.
- **b)** Touch/press **SET** to confirm.
- c) Touch/press ESC to return to main interface.

| Menu item            | Action |    |            |                |     |
|----------------------|--------|----|------------|----------------|-----|
| Serial port          |        |    |            |                |     |
| setting 눡            |        |    | Printer    | Baud Rate Sele | ct  |
| Printer              |        |    |            |                |     |
| Mode ⊏>              |        |    |            |                |     |
| Baud Rate<br>Setting |        | ¢- | 1. Baud    | 9600           |     |
|                      |        |    | 2. Baud    | 115200         |     |
|                      | ES     | SC | $\uparrow$ | $\checkmark$   | SET |

- a) Touch/press up/down arrows to select setting.
- **b)** Touch/press **SET** to confirm.

**Note** Make sure the printer is set to the same baud rate.

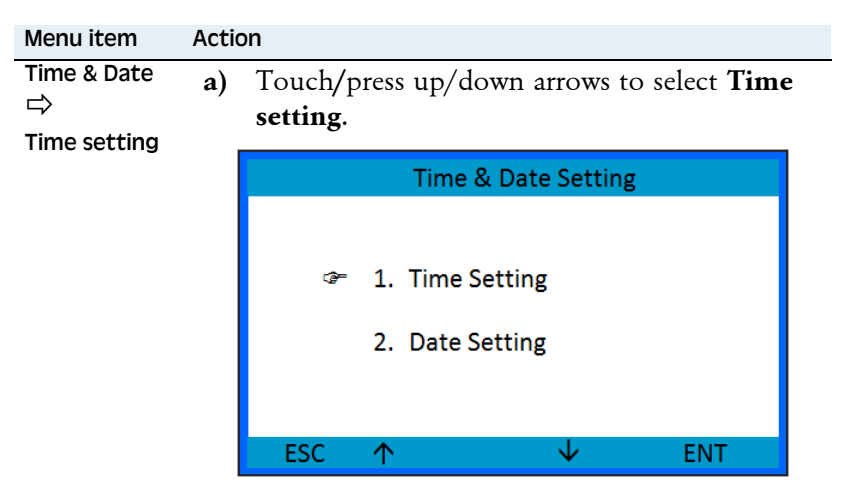

**b)** Touch/press **ENT** to edit.

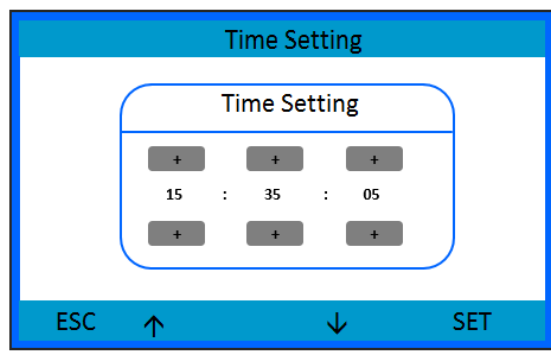

- c) Touch +/- or press arrows to change setting.
- d) Touch/press right arrow to step from hour to minute to second.
- e) Touch/press SET to confirm.

| Menu item   | Acti | on                                                                                                    | Menu item             | Action                                                  |
|-------------|------|----------------------------------------------------------------------------------------------------|-----------------------|---------------------------------------------------------|
| Time & Date | a)   | Touch/press arrow buttons to toggle and select <b>Date setting</b> .                                                          | <br>Buzzer<br>setting | Touch/press up/down arrow to enable buzzer.             |
|             |      | Date Setting           Date Setting           +         +           2016         :         05           +         +         + |                       | Buzzer Setting<br>1. Buzzer Disable<br>2. Buzzer Enable |
|             |      | ESC 🛧 🗸 SET                                                                                                    |                       |                                                         |

- Touch/press ENT/ENTER to edit. b)
- Touch +/- or press arrows to change setting. c)
- Touch/press right arrow to step from year to d) moth to day.
- Touch/press SET to confirm. e)

# or disable

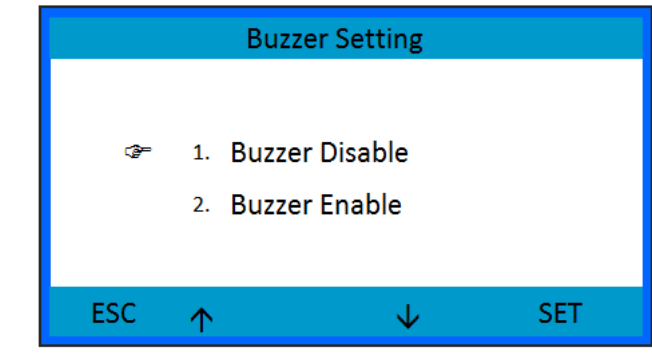

### Touch/press ESC to return to menu.

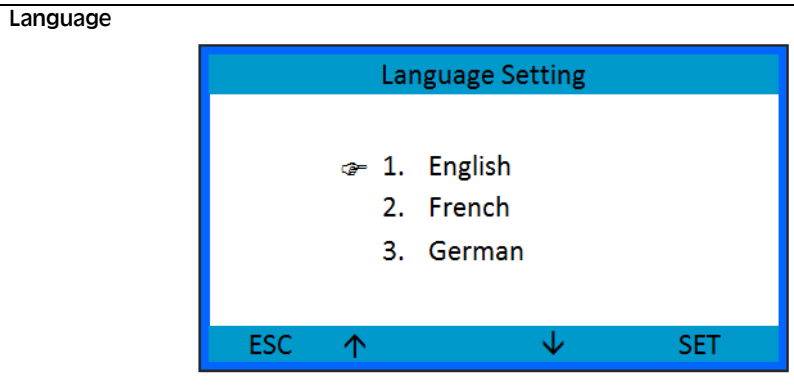

- Touch/press up/down arrows to select setting. a)
- Touch/press SET to confirm. b)

| Menu item                    | Acti | ion                                                              |
|------------------------------|------|------------------------------------------------------------------|
| Batch<br>Quantity<br>setting | a)   | Select between <b>Batch for tubes</b> and <b>Batch for bags.</b> |

**b)** Touch/press **ENT** to enter.

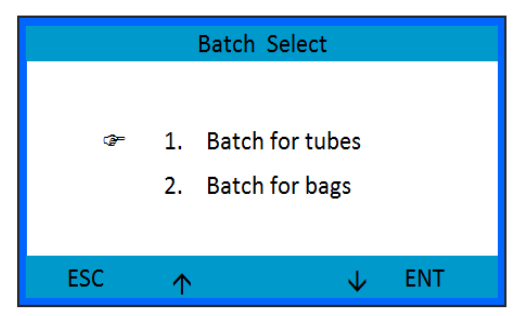

| Menu item                    | Actio | n                                                                                                    |  |  |  |  |
|------------------------------|-------|----------------------------------------------------------------------------------------------------|--|--|--|--|
| Batch<br>Quantity<br>setting | c)    | Touch/press up/down arrows to select<br>displayed channel/batch.                                                                                                    |  |  |  |  |
|                              |       | Tube batch Quantity Setting                                                                                                    |  |  |  |  |
|                              |       | CHANNEL :1 DEN 2.00                                                                                                    |  |  |  |  |
|                              |       | Batch Num: 40                                                                                                    |  |  |  |  |
|                              |       | 1 2 3 .                                                                                                    |  |  |  |  |
|                              |       | 4 5 6 0                                                                                                    |  |  |  |  |
|                              |       | 7 8 9 Cir                                                                                                    |  |  |  |  |
|                              |       | ESC ↑ NUM ↓ SET                                                                                                    |  |  |  |  |
|                              |       | Bag batch Quantity Setting                                                                                                    |  |  |  |  |
|                              |       |                                                                                                    |  |  |  |  |
|                              |       | CHANNEL :1 DEN 2.00                                                                                                    |  |  |  |  |
|                              |       | CHANNEL :1 DEN 2.00<br>Batch Num : 10                                                                                                    |  |  |  |  |
|                              |       | CHANNEL :1 DEN 2.00<br>Batch Num : 10<br>1 2 3 .                                                                                                    |  |  |  |  |
|                              |       | CHANNEL :1         DEN 2.00           Batch Num :         10           1         2         3         .           4         5         6         0                                       |  |  |  |  |
|                              |       | CHANNEL :1     DEN 2.00       Batch Num :     10       1     2     3        4     5     6     0       7     8     9     Clr                                                            |  |  |  |  |
|                              |       | CHANNEL :1       DEN 2.00         Batch Num :       10         1       2       3       .         4       5       6       0         7       8       9       Chr         ESC ↑ NUM ↓ SET |  |  |  |  |

- d) Use keyboard on screen or press NUM to use the numeric keys on the keyboard to set batch stop for the channel displayed.
- e) Touch/press SET to save the batch stop setting.
- Press ESC to return to menu. **f**)

### Menu item Action

Select Coin Setting

Select which programmed denominations to count and reject.

|     | Sele       | ect Coins | Setting      |       |   |
|-----|------------|-----------|--------------|-------|---|
|     |            |           |              |       |   |
| 4   | ⊱ 🔵 2      | .00       | 0            | 2.00  |   |
|     | 0          | .50       | $\circ$      | 0.50  |   |
|     | 01         | .00       | $\circ$      | 1.00  |   |
|     | 0          | .20       | 0            | 0.20  |   |
|     |            |           |              |       |   |
| ESC | $\uparrow$ |           | $\checkmark$ | SI    | T |
|     | MIX        | ID:01     | NUM          |       |   |
|     |            |           |              |       |   |
|     |            | 11        | 144.25       | 5 EUR |   |
|     |            |           | 123          | 3 PCS |   |
|     |            |           | R            | O PCS |   |
|     | B ME       | M MR      | MENU         | I U   |   |

- a) Touch/press up/down arrows to toggle denomination.
- **b)** Touch/press **SET** to change status.

Counted denominations are marked with green. If one denominations is set to not active a red exclamation is displayed on main display.

c) Touch/press ESC to return to menu.

| Menu item             | Acti | on                                                                                                    |
|-----------------------|------|----------------------------------------------------------------------------------------------------|
| LCD contrast          | a)   | Touch/press up/down arrows to adjust contrast or by touching the horizontal bar.                                     |
|                       |      | LCD Contrast                                                                                                    |
|                       |      |                                                                                                    |
|                       |      |                                                                                                    |
|                       |      |                                                                                                    |
|                       |      | ESC                                                                                                    |
|                       | b)   | Touch/press ESC to return to menu.                                                                                   |
| Screen<br>Calibration | a)   | Touch the moving red icon to calibrate the touch screen.                                                             |
|                       | ſ    | <b></b>                                                                                                    |
|                       |      | Please click on the cross on screen with stylus.<br>The cross will move until<br>The screen adjustment is completed. |
|                       |      |                                                                                                    |

**b)** Press **ESC** to return to menu.

| Menu item                   | Action                                                                                                    | Menu item                             | Action                                                                                                    |
|-----------------------------|----------------------------------------------------------------------------------------------------|---------------------------------------|----------------------------------------------------------------------------------------------------|
| Motor<br>Timeout<br>Setting | Motor time out is the time the motor keeps<br>running after the last coin is counted. The motor<br>revers 2-3 seconds to check for jammed coins and<br>remaining coins. | Customer<br>Information<br>⊏><br>Read | Using this option you can:<br>- add text in the header and footer on the receipt.<br>- add information to the warm up screen.                                                                                |
|                             | Time range is from 0 to 15 seconds.                                                                                                    | Info                                  | in the CONFIG folder.                                                                                                    |
|                             | Set timeout to 0 seconds for no stopping or reversing.                                                                                                    |                                       | <ul><li>a) Open a text editor and write the following.</li><li>Note the use of capital letters.</li></ul>                                                                                                    |
|                             | Motor Timeout<br>Timeout in sec                                                                                                    |                                       | startString1 = "1 Welcome"startString2 = "1 SCAN COIN DTC"startString3 = "1 www.scancoin-dtc.com"infoString1 = "1 Technical Support"infoString2 = "1 0800 123456789"infoString3 = "1 www.distributorURL.com/ |
|                             | ESC ↑ ↓ SET                                                                                                    |                                       | printerHead1 = "1 ticket Header" 3                                                                                                    |
|                             | <ul> <li>a) Touch/press +/- or press up/down arrows to set time out.</li> </ul>                                                                                         |                                       | printerHead2 = "0 not shown, row absent"<br>printerHead3 = "1 this makes an empty row"<br>printerHead4 = "1 text string"                                                                                     |
|                             | <ul> <li>b) Touch/press SET to save setting.</li> <li>c) Touch/press ESC to return to menu.</li> </ul>                                                                  |                                       | printerFoot1 = "1 text string 1"4printerFoot2 = "1 text string 2"printerFoot3 = "1 text string 3"printerFoot4 = "1 text string 4"                                                                            |
|                             |                                                                                                    |                                       |                                                                                                    |

**b)** Save the text as CUSTOMER.txt, in a folder named CONFIG.

Available letters are A-Z, a-z. (only Latin characters)

| Menu item                                                               | Action         |                                                                                       | Ν                                                                                     | Menu item                                                                 | Action                                                                                                    |  |
|-------------------------------------------------------------------------|----------------|---------------------------------------------------------------------------------------|---------------------------------------------------------------------------------------|---------------------------------------------------------------------------|----------------------------------------------------------------------------------------------------|--|
| Customer 1 startString1-3 is for the start screen 1<br>Information<br>⇒ |                |                                                                                       |                                                                                       | The figure <b>1</b> is to activate and <b>0</b> to deactivate the string. |                                                                                                    |  |
| Read<br>Customer<br>Info                                                |                | Welcome<br>SCANCOIN DTC<br>In Self-testing, Please wait                               |                                                                                       |                                                                           | printerHead1 = "1 ticket Header"<br><b>This will print ticket Header</b><br>printerHead2 = "0 "<br><b>This row will not show at all</b><br>printerHead3 = "1 " |  |
|                                                                         | 2 info<br>Info | foString1-3 is for information added under formation/About.                           |                                                                                       |                                                                           | <ul><li>This will be an empty row</li><li>c) Load the CONGIF folder to a USB stick.</li><li>d) Attach the USB stick at the rear of the</li></ul>               |  |
|                                                                         |                | MENU 1. System Setting                                                                |                                                                                       |                                                                           | <ul><li>machine.</li><li>e) Press SET and enter System Setting.</li></ul>                                                                                      |  |
|                                                                         |                | <ol> <li>Maintenance Function</li> <li>Mechanism Test</li> <li>Information</li> </ol> | <ol> <li>Maintenance Function</li> <li>Mechanism Test</li> <li>Information</li> </ol> |                                                                           | <ul><li>f) Select Customer Information.</li><li>g) Select Read Customer Info.</li></ul>                                                                        |  |
|                                                                         |                | ESC ↑ ↓ ENT                                                                           |                                                                                       |                                                                           | h) Press SET. Press ESC to leave.                                                                                                    |  |
|                                                                         |                | About<br>Technical Support<br>800 123 456 789<br>www.distributorURL.com/supportDTC    | C<br>II<br>R<br>C<br>S                                                                | Customer<br>nformation<br>⇒<br>Read<br>or write<br>SETUP info             | This option creates a backup of the machine<br>parameter into a file that you can re-read from<br>another unit. Windows value, Ticket etc.                     |  |

- 3 printerHead 1-4 is for the header on the receipt.
- 4 printerFoot 1-4 is for the footer on the printer.

- Print Setting Select between **Reset at print** and **Input** a) notes amount.
  - Touch/press ENT to enter. b)

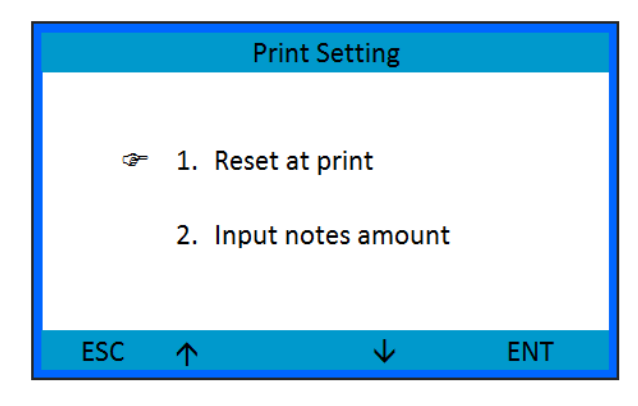

| Menu item      | Action                                                     |      |                   |       |  |  |
|----------------|------------------------------------------------------------|------|-------------------|-------|--|--|
| Print Setting  | Reset at print is an option to reset or not counted coins. |      |                   |       |  |  |
| Reset at print |                                                            |      |                   |       |  |  |
|                |                                                            |      | Reset at print    |       |  |  |
|                |                                                            | @ 1. | Only print        |       |  |  |
|                |                                                            |      |                   |       |  |  |
|                |                                                            | 2.   | Print and clear   |       |  |  |
|                |                                                            | 3.   | Print, memory and | clear |  |  |
|                |                                                            |      |                   |       |  |  |
|                | ES                                                         | C 🔨  | $\checkmark$      | SET   |  |  |

- Select between: a)
  - Only print
  - Print and clear, resets counted coins and bagID at print
  - Print, memory and clear, adds count to memory and resets counted coins and bagID at print
- **b)** Touch/press **SET** to save setting.

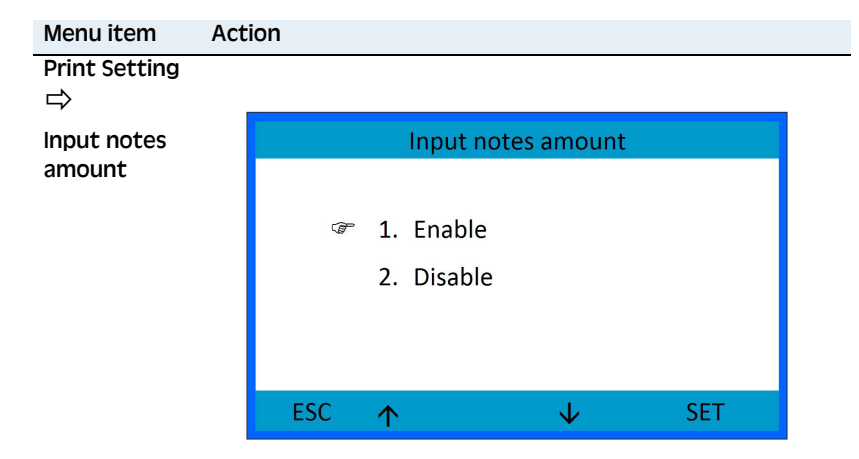

- a) Touch/press up/down arrows to select.
- b) Touch/press SET to confirm.

When the option Input notes is enabled the user can add the value of notes counted separately before printing a receipt.

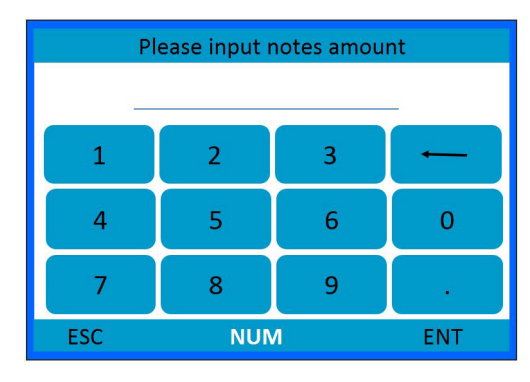

| Menu item | Action |    |                        |                           |     |
|-----------|--------|----|------------------------|---------------------------|-----|
| Warning   |        |    |                        |                           |     |
| messages  |        |    | Warnir                 | ig message                |     |
|           |        |    | Warni<br>☞ Ena<br>Disa | ng message<br>ble<br>able |     |
|           | E      | SC | $\wedge$               | $\checkmark$              | SET |

- a) Touch/press up/down arrows to select.
- b) Touch/press SET to confirm.

When the option **Warning message** is enabled any error message from the machine will be displayed.

When the option **Warning message** is disabled the warning message from the machine will not be displayed this to make work faster for a well-trained user.

### **Maintenance Function**

This option is restricted for service personnel. Information can be found in the Technical handbook.

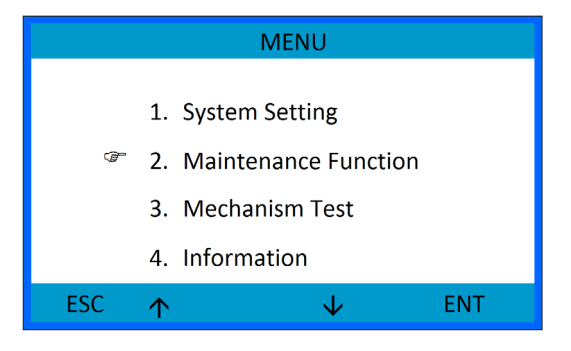

### Mechanism test

This option is to be used together with support from your SUZOHAPP representative.

### Information

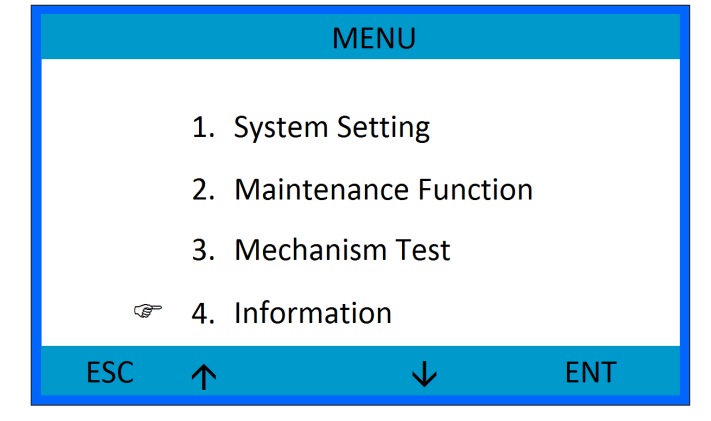

### Under this menu you will find:

| Menu item           | Action                                            |  |
|---------------------|---------------------------------------------------|--|
| Information<br>⇔    | Displays Grand total of counts on the machine     |  |
| Total<br>counting   |                                                   |  |
| Information<br>⇔    | Displays Main board and AD board software version |  |
| Software<br>version |                                                   |  |
| Information<br>⇔    | Displays customer information.                    |  |
| About               |                                                   |  |

# DTC - 153-050136-000 Rev. 05

# Troubleshooting

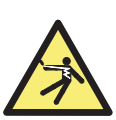

WARNING! Risk of electric shock! Follow the Safety Precautions.

# Blank Display/Machine Does Not Start

If the display is blank when the mains power is switched On, check the power cord. If the power cord is properly connected but the machine still does not work, contact your SUZOHAPP representative.

# **Display Goes Blank**

The power supply for the electronic unit has an automatic thermal cut-off function which is activated if the power supply is overloaded.

Switch Off the power to the machine and allow it to cool off for 15-20 minutes (depending on room temperature) to reach normal operating temperature.

# **Motor Stops**

### Note

The front cover must be closed in order to start the machine.

# Errors

### **Error 01 - Error 02** Please contact your SUZOHAPP representative.

### Error 04

Check for jammed coins between coin rail and sorting knives.

If machine still does not work, contact your SUZOHAPP representative.

### Error 06

Only valid for active machines. Some active sorting errors have been detected. Check the quality of the last 100 coins sorted and continue. Select between **Clear the total to recount all** or **Continue the counting.** 

### Warning 01

Warning box is full. Please check and empty the box. and the reject box.

If machine still does not work, contact your SUZOHAPP representative.

### Warning 02

Front cover is open. Close the front cover.

If machine still does not work, contact your SUZOHAPP representative.

### Warning 03

Batch is full. The batch number is displayed. Empty coin drawer or bag

If machine still does not work, contact your SUZOHAPP representative.

# Maintenance

### WARNING! Risk of electric shock! Follow the Safety Precautions.

### Caution!

Do not attempt to oil or lubricate any parts in the machine. All bearings are pre-lubricated and will be damaged if any lubricant is added.

# Servicing Interval

Service should be performed by your SUZOHAPP representative.

### Note

If the service message can no longer be acknowledged, contact your SUZOHAPP representative.

# Upgrade Software

- a) Press **SET** when turning on the machine to enter the software upgrade display.
- **b)** Select what to do
  - Upgrade main board
  - Upgrade AD board
  - Read F-RAM, copying setup
  - Write F-RAM., writing setup
- c) Connect your computer via USB.

# Cleaning

### Caution!

### Only use cleaning materials and implements which do not scratch.

Clean the machine daily to prevent from accumulation of dirt, since this may cause too many coins to be rejected.

Wipe the coin detector with a soft brush or cloth.

Use a vacuum cleaner to remove dust from the coin disc.

### Cleaning the coin track

Clean the coin track at regular intervals to ensure high counting performance.

- a) Open the front cover.
- **b)** Unfold the coin chute unit (only possible on DTC-6 and DTC-9 models).

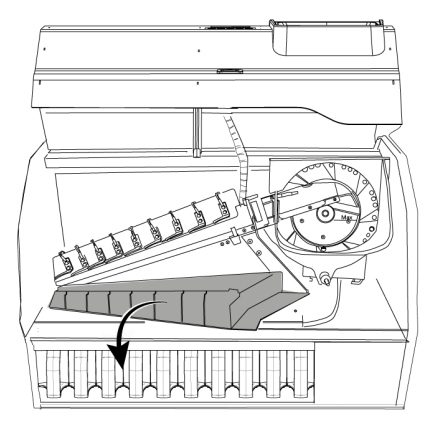

- c) Clean the coin track and the coin chute unit with the enclosed cleaning tools.
- d) Close the front cover.

# **Technical** Data

### Part number:

| DTC-1, 120 VAC/60 Hz                  | 153-DTC0101 |
|---------------------------------------|-------------|
| DTC-1, 230 VAC/50 Hz                  | 153-DTC0100 |
| DTC-1 with CIS, 230 VAC/50 Hz         | 153-DTC0104 |
| DTC-1 with AD2, 230 VAC/50 Hz         | 153-DTC0102 |
| DTC-1 with CIS and AD2, 230 VAC/50 Hz | 153-DTC0106 |

| DTC-2 Active, 120 VAC/60 Hz                |                 |
|--------------------------------------------|-----------------|
| DTC-2 Active, 230 VAC/50 Hz                | 153-DTC0210     |
| DTC-2 Active, with CIS, 230 VAC/ 50Hz      | 153-DTC0214     |
| DTC-2 Active, with AD2, 230 VAC/50 Hz      | 153-DTC0212     |
| DTC-2 Active, with CIS and AD2, 230 VAC/50 | 0 Hz153-DTC0216 |

| DTC-6, 120 VAC/60 Hz                                     |
|----------------------------------------------------------|
| DTC-6, 230 VAC/60 Hz                                     |
| DTC-6 with CIS, 230 VAC/50 Hz153-DTC0604                 |
| DTC-6 with AD2, 230 VAC/50 Hz153-DTC0602                 |
| DTC-6 with CIS and AD2, 230 VAC/50 Hz153-DTC0606         |
| DTC-6 Active, 120 VAC/60 Hz                              |
| DTC-6 Active, 230 VAC/60 Hz                              |
| DTC-6 Active, with CIS, 230 VAC/50 Hz                    |
| DTC-6 Active, with AD2, 230 VAC/50 Hz153-DTC0612         |
| DTC-6Active, with CIS and AD2, 230 VAC/50 Hz 153-DTC0616 |

| <b>Main supply voltage</b>                  |
|---------------------------------------------|
| Power consumption                           |
| Working mode60 W                            |
| Standby                                     |
| Counting:                                   |
| Counting speed up 520 coins/min (0.01 EURO) |
| Coin diameter range14 - 35 mm               |
| Coin thickness range1.0 - 3.5 mm            |
| Dimensions:                                 |
| DTC-1 and DTC-2 models                      |
| Width                                       |
| Depth                                       |
| Height                                      |
| DTC-6 models                                |
| Width 508 mm (20.0")                        |
| Depth                                       |
| Height                                      |
| DTC-9 models                                |
| Width                                       |
| Depth                                       |
| Height                                      |
|                                             |

### Weight

| DTC-1 and DTC-2 models | 14 | kg | (30.9 | lb) |
|------------------------|----|----|-------|-----|
| DTC-6 models           | 22 | kg | (48.5 | lb) |
| DTC-9 models           | 30 | kg | (66.1 | lb) |

# **S**UZOHAPP

### **EMA Headquarters**

Antonie van Leeuwenhoekstraat 9 3261LT Oud-Bijerland The Netherlands P +31 (0) 186 643333 F +31 (0) 186 643322 info.nl@suzohapp.com

### NCS Headquarters

1743 Linneman Rd Mount Prospect IL 60056 USA P +1 (847) 593 6130 F +1 (800) 593 4277 info@suzohapp.com

### APA Headquarters

44-48 Rocco Drive, Scoresby Victoria Australia 3179 P +61 3 9757 5000 F +61 3 9763 7265 info@suzohapp.com.au

> For more information: **SCAN COIN AB** Nordenskiöldsgatan 24 SE-211 19 Malmö, Sweden P +46 (0) 40 600 06 00 info@scancoin.se